Электронная библиотека медицинской литературы

Мы не можем подарить Вам знания, но мы сделали все, чтобы они стали доступны для Bac!

Руководство по инструментам «Читалки» ЭБС *«*Букап»

для пользов отелей

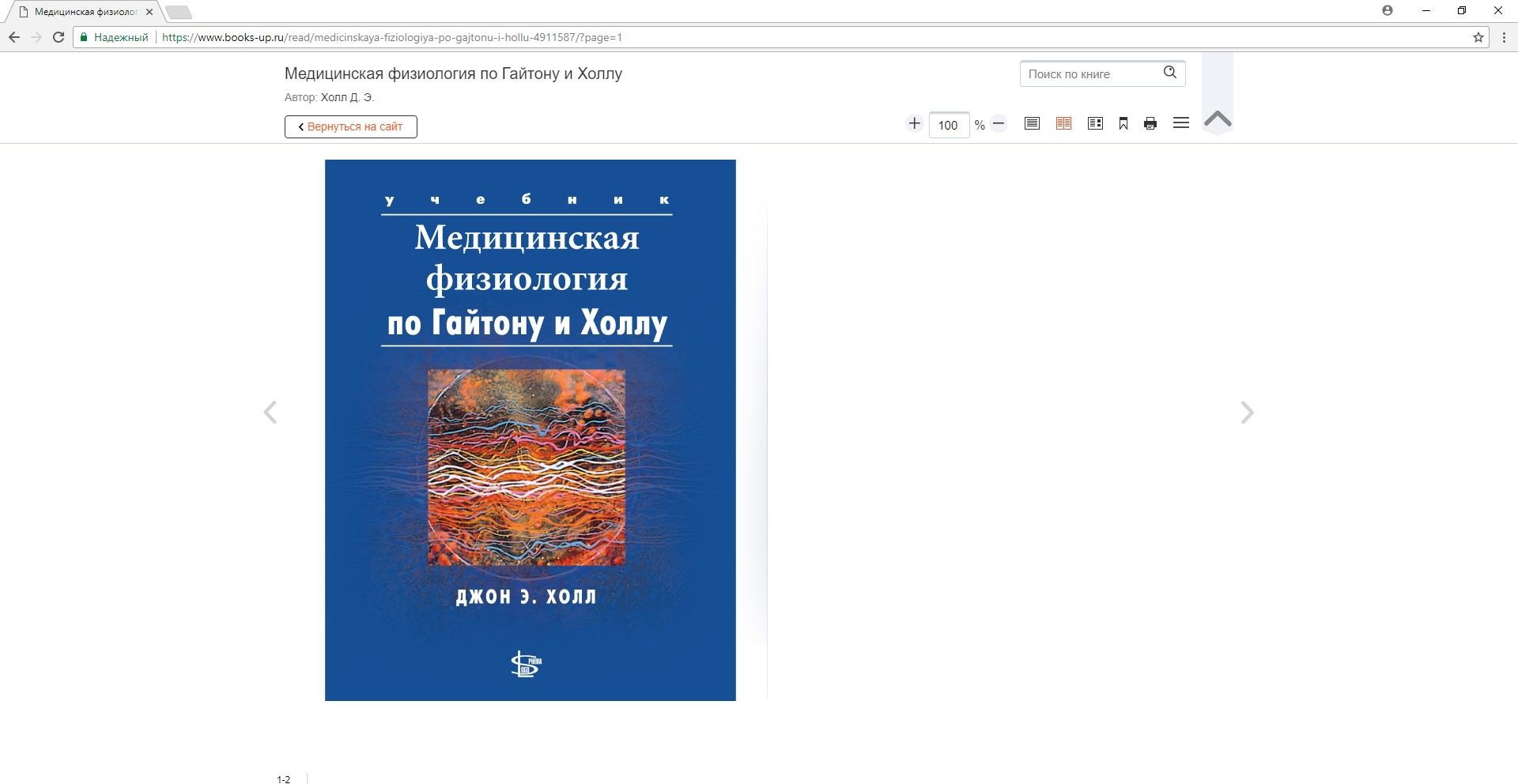

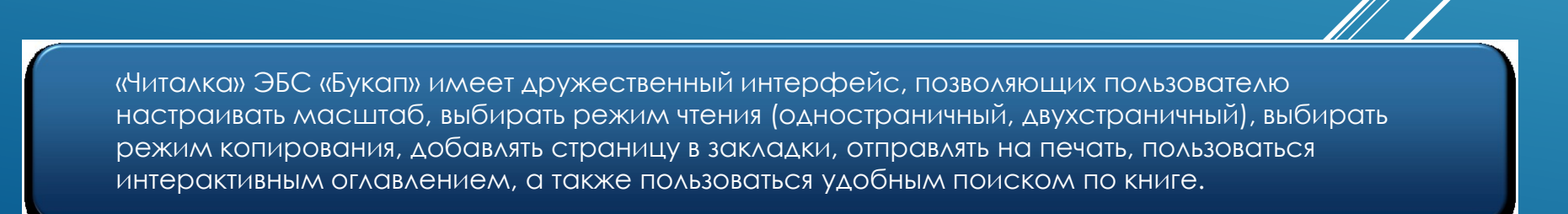

[]]

ダ<sup>ペ</sup> ヘ ⊑ 切)) PYC 11:46 □

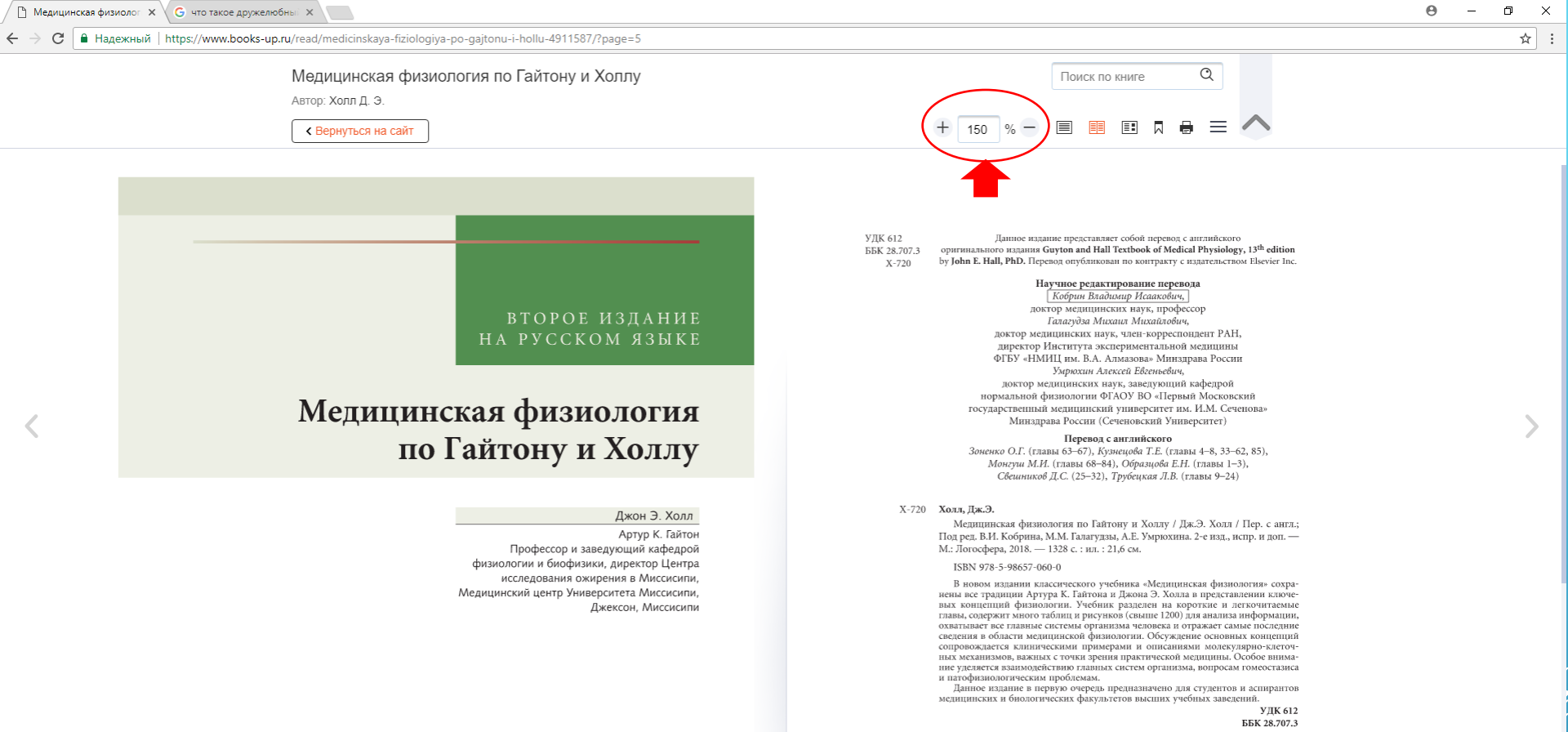

1. Увеличивайте или уменьшайте масштаб для выбора наиболее удобного для чтения размера шрифта!

11:57

ダーヘ 臣 (か) РУС 11:5/ ロ

5-6

[]] ρ

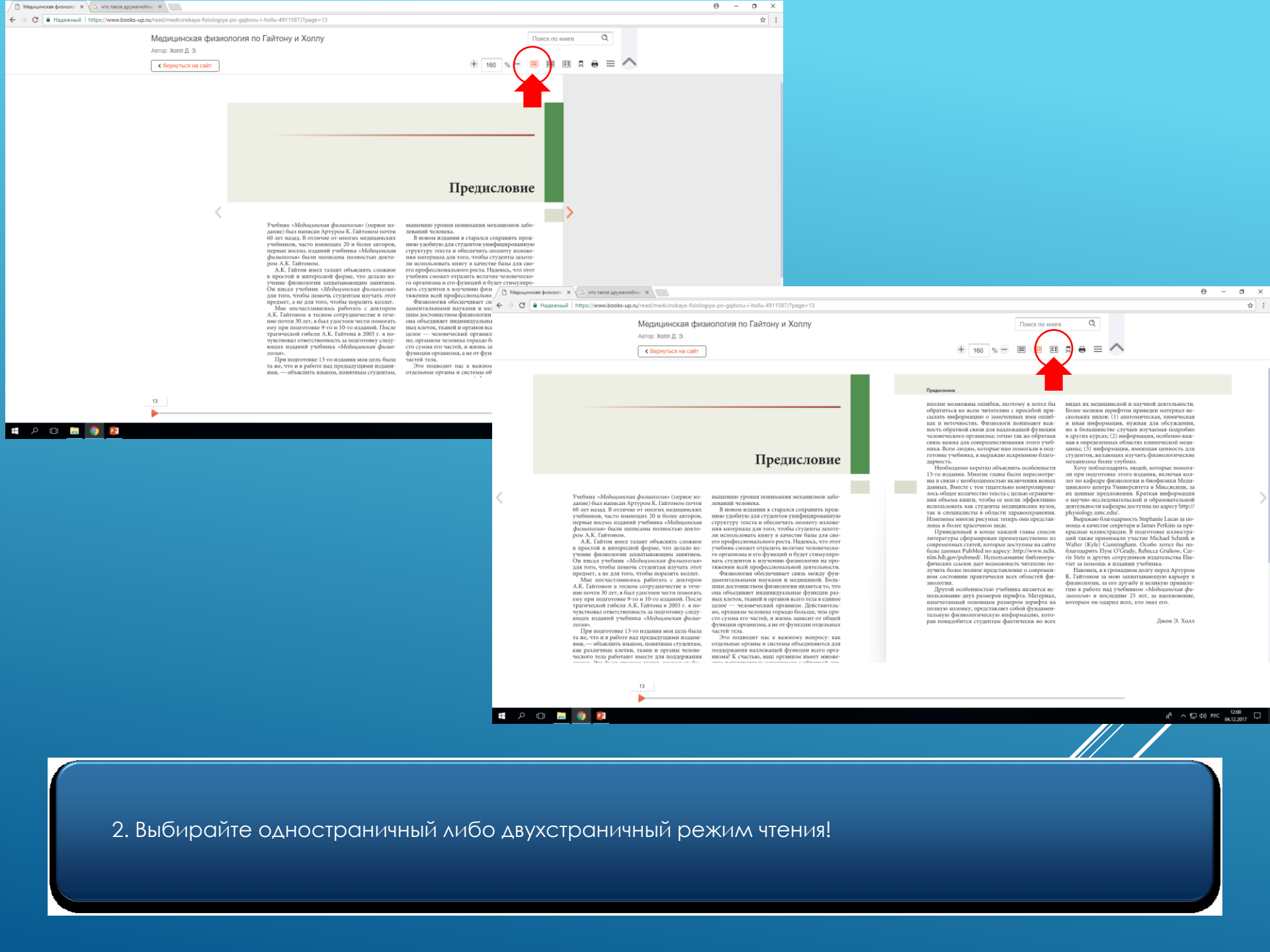

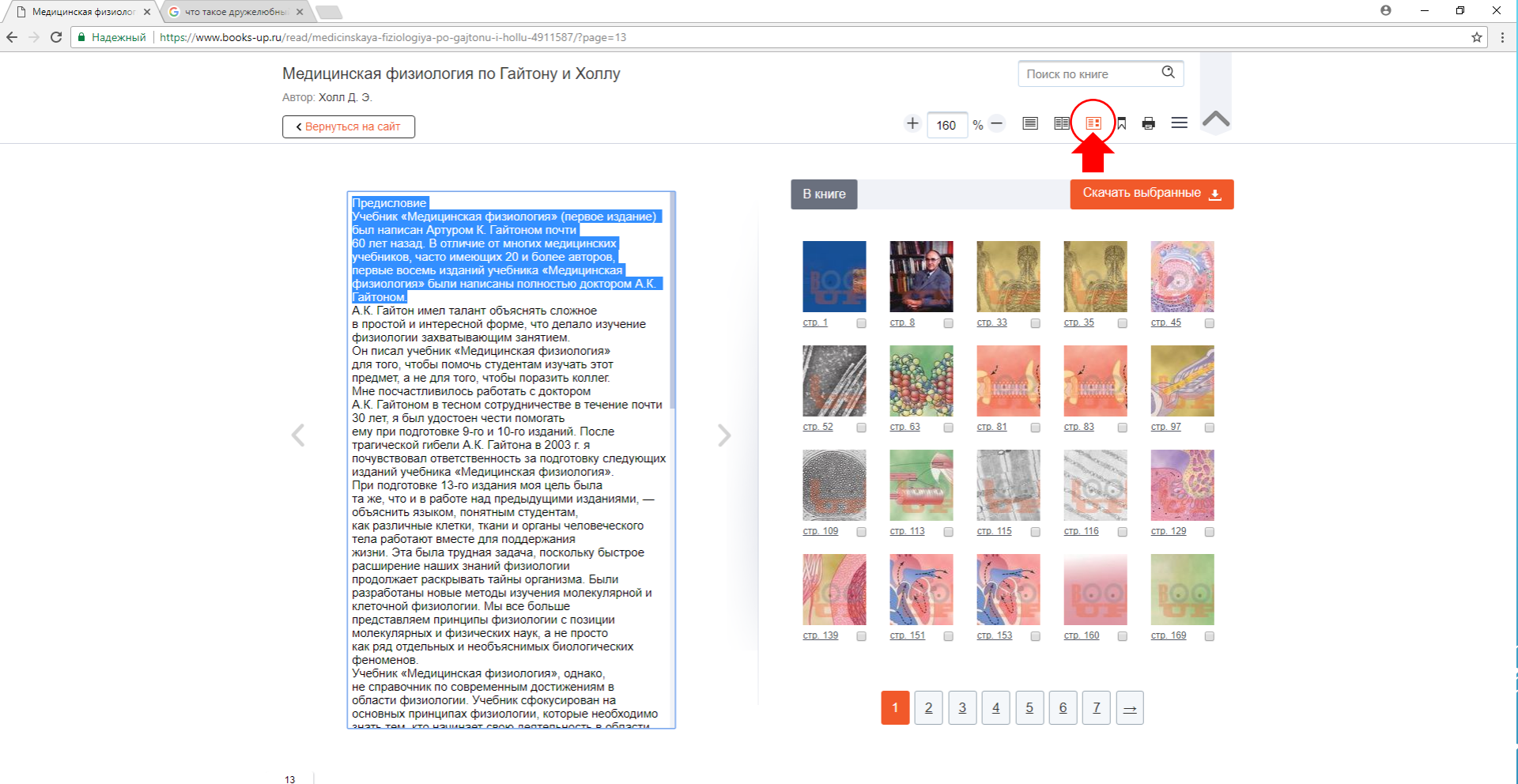

\_

[]]

**i** 🧿 📴 \_\_\_\_

x<sup>R</sup> へ 臣 (1) рус 12:01 口

3. Хотите скопировать часть текста или картинку? Выбирайте режим «копирование»! Веделите необходимую часть текста, нажмите на правую кнопку мыши и выберете опцию «копировать».

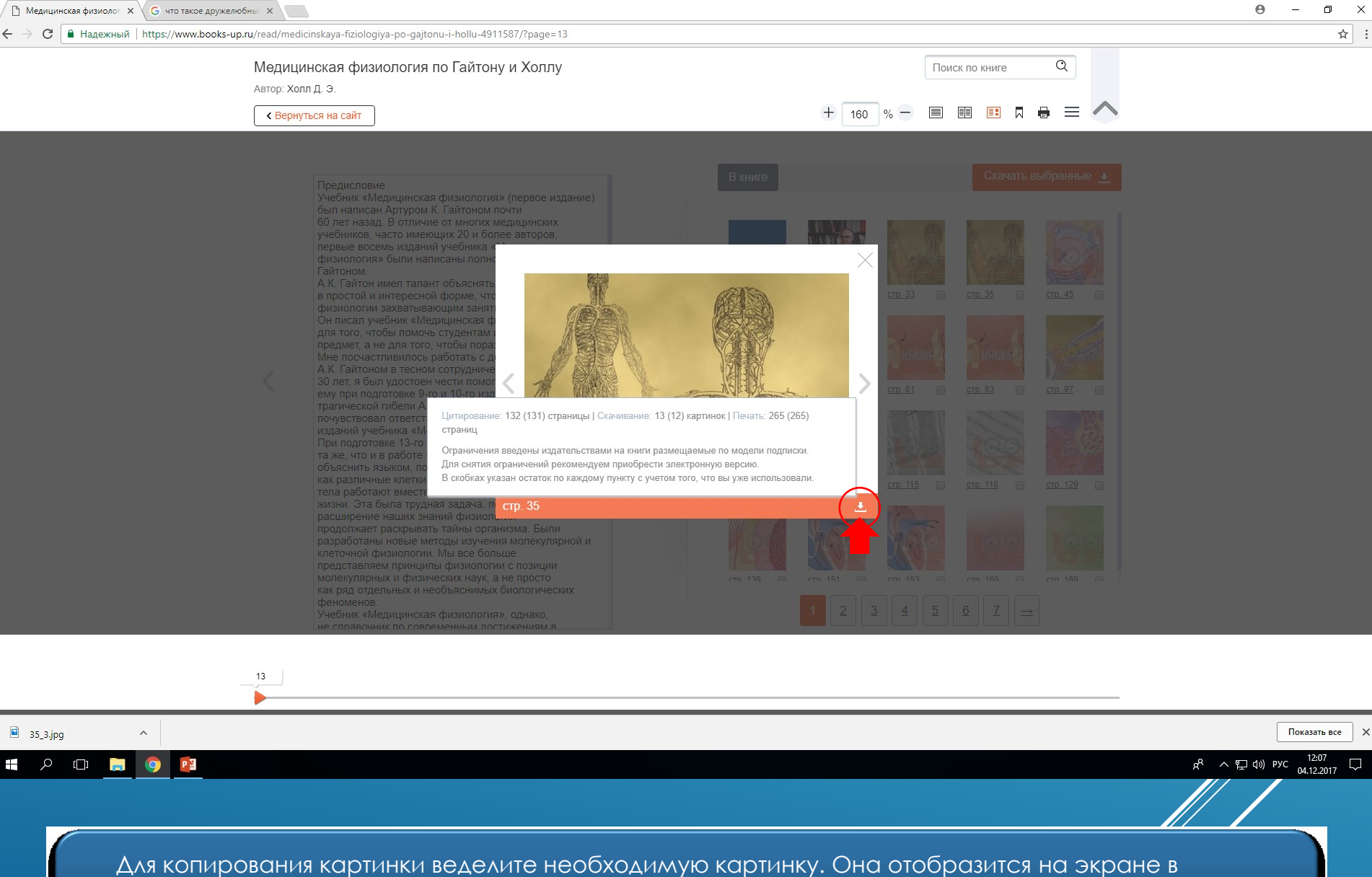

увеличенном масштабе. Кликните на опцию «скачать». Теперь вы можете размещать картинку в своей работе.

P.S. В сноске вы увидите сколько страниц книги вы можете цитироваь, распечатать и сколько картинок скачать.

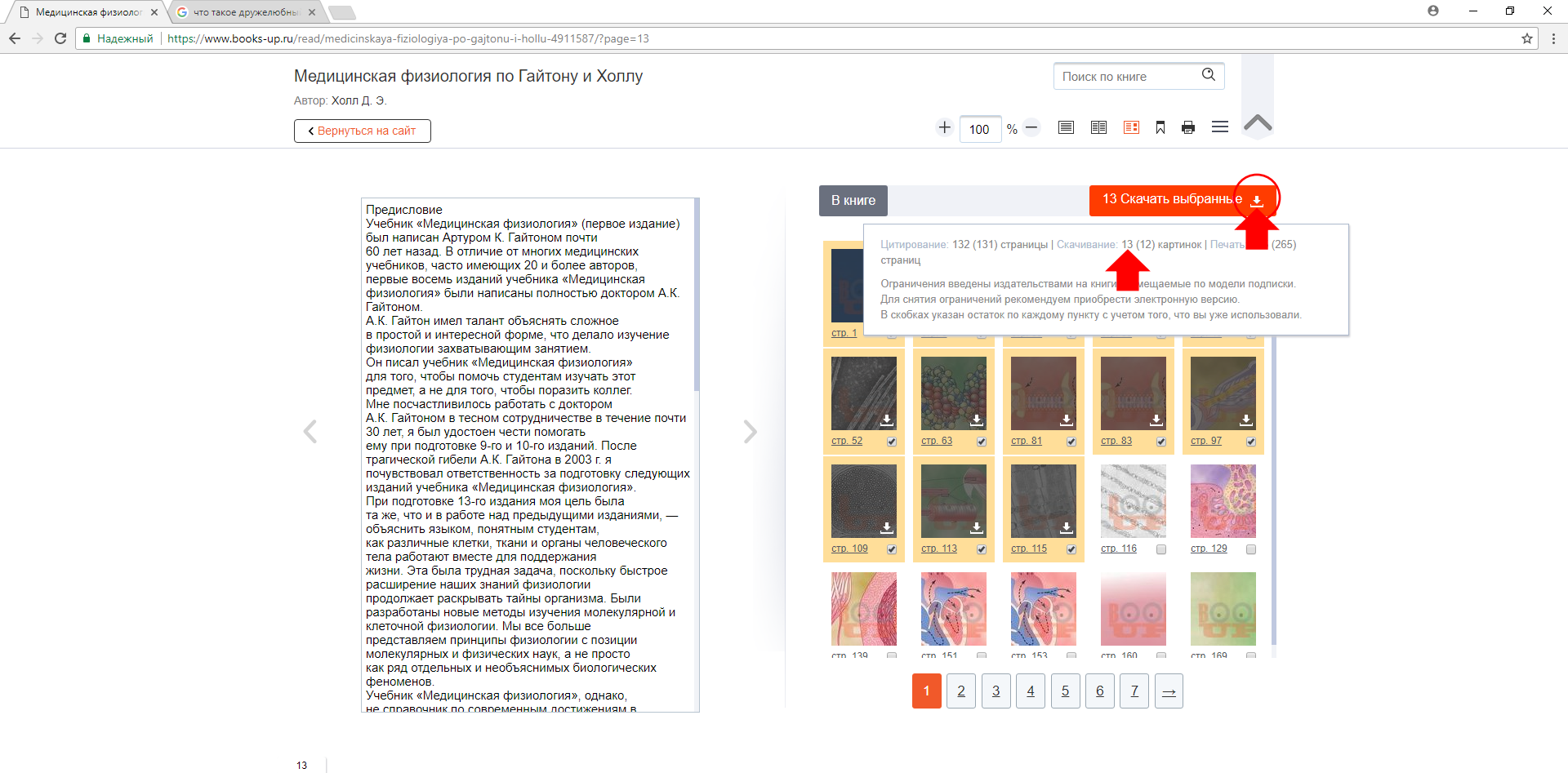

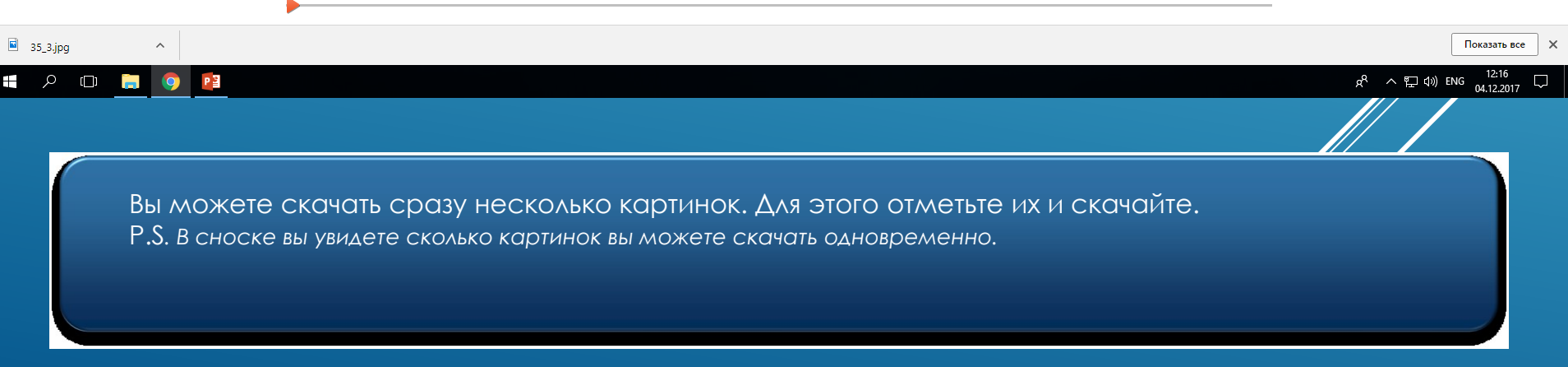

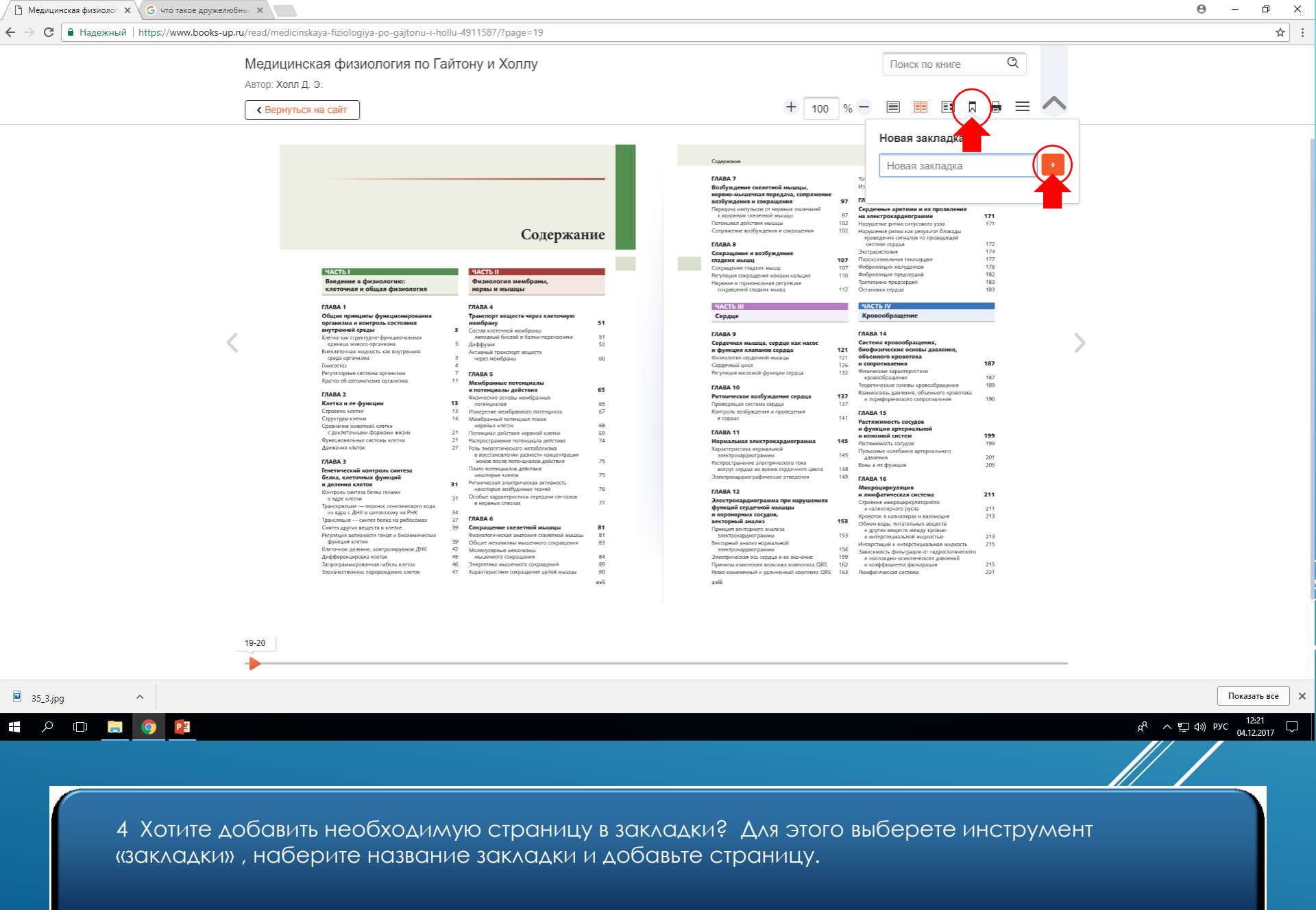

![](_page_8_Figure_0.jpeg)

5. Хотите распечатать необходимую страницу? Для этого выберете инструмент «печать», откроется окно предварительного просмотра страницы. Теперь вы можете отправлять ее на печать.

![](_page_9_Figure_0.jpeg)

21-22

https://www.books-up.ru/read/medicinskaya-fiziologiya-po-gajtonu-i-hollu-4911587/?page=21#

(\_) 📄 🎦

6. Хотите серфить по просторам книги? Вы можете пользоваться интерактивным содержанием. Для перехода на искомую страницу просто выделите название главы и система автоматически откроет нужную страницу.

g<sup>A</sup> へ 臣 (3) PYC 04.12.2017

 $\Box$ 

☆ :

## 🗲 🔶 🖸 🗎 Надежный | https://www.books-up.ru/read/medicinskaya-fiziologiya-po-gajtonu-i-hollu-4911587/?page=21

# Медицинская физиология по Гайтону и Холлу

### Автор: Холл Д. Э.

Вернуться на сайт

| ная регуляция |     |                 |
|---------------|-----|-----------------|
|               | 227 |                 |
|               |     | ГЛАВА 23        |
|               |     | Клапаны серд    |
|               |     | Namy III on the |

21-22

[]]

P

| 27 |                               |   |
|----|-------------------------------|---|
|    | ГЛАВА 23                      |   |
|    | Клапаны сердца и тоны сердца, |   |
|    | нарушения функции клапанов    |   |
|    | и врожденные пороки сердца    | 3 |
|    |                               |   |
|    |                               |   |
|    |                               |   |
|    |                               |   |
| 41 |                               |   |
|    |                               |   |
|    |                               |   |
|    |                               |   |

. наук, заведующий кафедрой нормальной физиологии ФГАОУ ВО «Первый Московский ... сведения в области медицинской физиологии. Обсуждение основных концепций.

нормальная физиологи: 🔍

## стр. 21 Содержание

стр. 7

. клапанов сердца 121 Физиология сердечной мышцы Сердечный .. III Сердце Характеристика нормальной электрокардиограммы Распространение электрического.

## стр. 28 Содержание

... тела, терморегуляция, лихорадка Нормальная температура тела Регуляция температуры ... концентрации кальция в крови Физиология зубов 1052 1061 1061 ...

## стр. 37 Часть I Введение в физиологию

Введение в физиологию: клеточная и общая физиология клеточная жидкость ... серьезным отклонениям показателей от нормальных значений, что затрудняет.

# стр. 41 Часть I Введение в физиологию

Введение в физиологию: клеточная и общая физиология Часть I ... характеристики внеклеточной жидкости Компоненты Нормальное значение Границы нормы

![](_page_10_Picture_39.jpeg)

![](_page_10_Figure_40.jpeg)

۵ ☆ :

13:01

04.12.2017

 $\Box$ 

x<sup>A</sup> ^ 臣 🕪 РУС

 $\times$ 

7. Хотите найти слово или фразу в книге? Для поиска по слову или фразе наберите искомое в поле поиска и переходите на страницу с найденной фразой или словом.

# Спасибо за внимание!